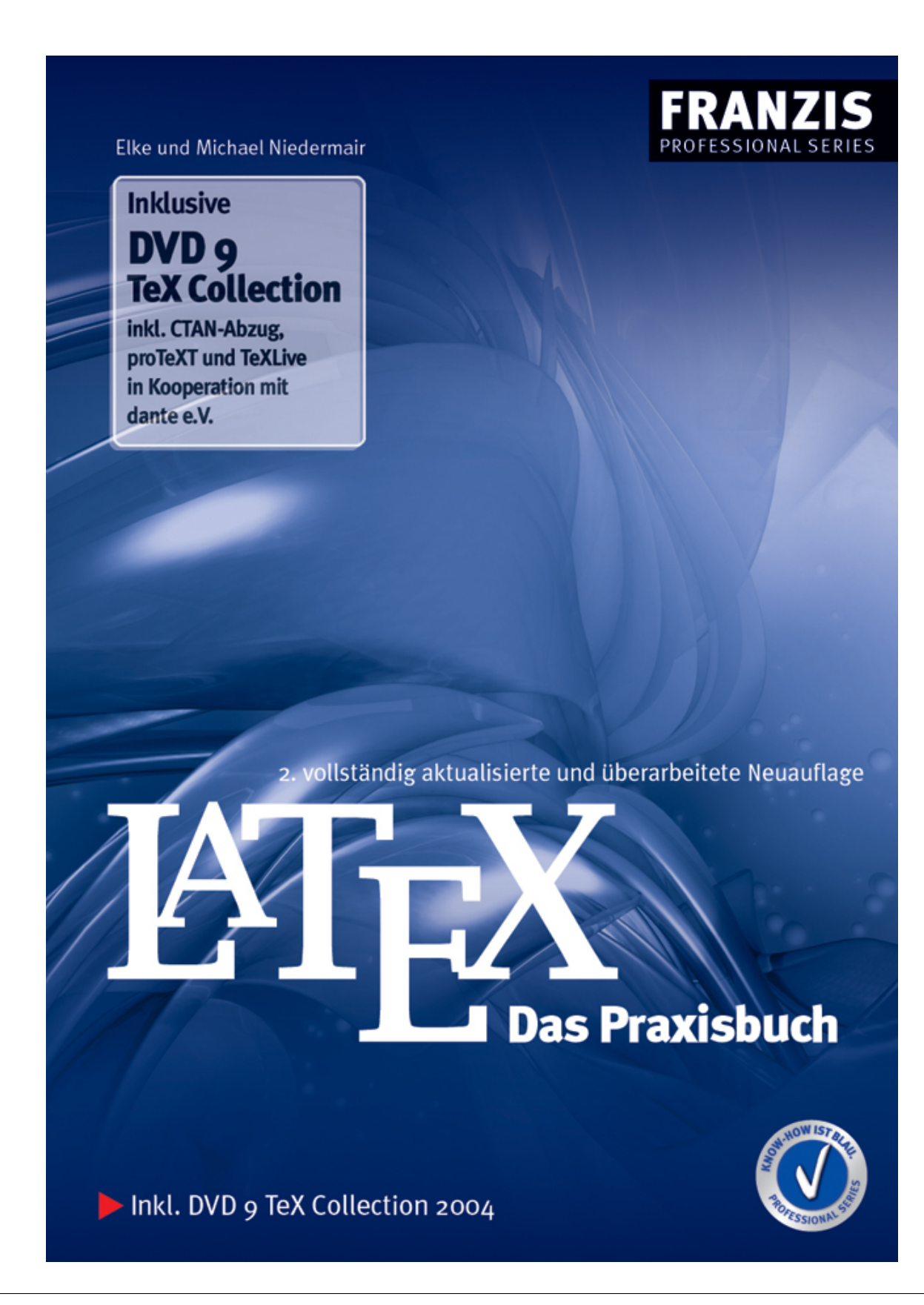

Das PDF-Dokument wurde dem von Elke und Michael Niedermair verfassten Werk "LaTeX - das Praxisbuch" (ISBN 3-7723-6434-9) entnommen, das im Franzis Verlag mit Sitz in 85586 Poing erschienen ist. Die Nutzung des Dokuments ist ausschließlich in Verbindung mit dem Paket "Writer2LaTeX" gestattet. Sämtliche Rechte verbleiben beim Franzis Verlag. Eine unerlaubte Vervielfältigung ist verboten. Die Druckauflösung wurde im Übrigen auf 150 dpi begrenzt.

# 9 Fremdformate umwandeln

Oft ist es der Fall, dass man eine Menge an Altdokumenten im Word-, OpenOffice- oder anderen Formaten vorliegen hat. Es gibt hier verschiedene Hilfsprogramme, mit denen man aus diesen Formaten 
<sup>IM</sup><sub>E</sub>X-Dokumente erzeugen kann. In der Dante-FAQ findet man sehr viele Hinweise darüber.

Wir möchten hier speziell das Hilfsprogramm writer2latex von Henrik Just<sup>1</sup> vorstellen, da es sehr viele Möglichkeiten bietet und der *Gnu Lesser General Public License* unterliegt.

Besitzt man ein anderes Format, sollte man zuerst in der FAQ nach einer Lösung suchen, dann "Google" nach Lösungsvorschlägen hierzu befragen und im letzten Fall die Notlösung auf Seite 544 verwenden.

### Inhalt

| 9.1 | OpenOffice-/RTF-/Word-Format | 530 |
|-----|------------------------------|-----|
| 9.2 | HTML                         | 541 |
| 9.3 | DocBook                      | 543 |
| 9.4 | Die Notlösung                | 544 |

<sup>&</sup>lt;sup>1</sup> Wir möchten hier Henrik Just ein großes Dankeschön für die Unterstützung und den Einbau der vielen Wünsche unsererseits übermitteln.

# 9.1 OpenOffice-/RTF-/Word-Format

Das Hilfsprogramm writer2latex ist ein Java-Programm, welches eigenständig oder als Plugin in OpenOffice verwendet werden kann. Dabei wird die Speicherstruktur von OpenOffice (eine xml-Datei) analysiert und entsprechend in LATEX-Syntax umgesetzt (siehe Abbildung 9.1).

# OpenOffice

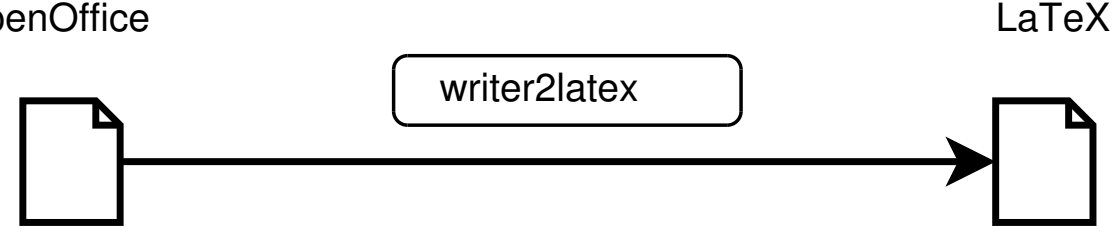

Abbildung 9.1: OpenOffice nach Larger umwandeln

# RTF-/Word-Format

Lädt man unter OpenOffice.org eine RTF- bzw. Word-Datei und speichert sie anschließend im OpenOffice-Format, so kann über diesen kleinen Umweg auch in PTFX konvertiert werden.

# Installation

writer2latex kann auf der Homepage<sup>2</sup> als ZIP-Archiv heruntergeladen werden. Im Moment ist hier die Version 0.4 aktuell, da aber der Autor sehr fleißig immer weitere Möglichkeiten einbaut, wird schon bei Erscheinen dieses Buches sicherlich eine aktuellere Version vorhanden sein.

Bei der nachfolgenden Installation wird angenommen, dass bereits Java installiert ist<sup>3</sup>.

### Installation unter MS Windows

- 1. Entpacken Sie die Datei writer2latex04beta.zip in ein Verzeichnis Ihrer Wahl. Dabei wird ein Verzeichnis mit dem Namen writer2latex04 angelegt.
- 2. Fügen Sie dieses Verzeichnis der Umgebungsvariablen PATH hinzu.
- 3. Öffnen Sie die Datei w21.bat mit einem Texteditor, und ändern Sie das Verzeichnis beim Eintrag W2LPATH z.B. folgendermaßen: set W2LPATH="c:\writer2latex04"

<sup>&</sup>lt;sup>2</sup> http://www.hj-gym.dk/~hj/writer2latex/

<sup>&</sup>lt;sup>3</sup> Mehr zu Java und dessen Installation finden Sie unter http://java.sun.com/j2se/ und http://www.selfjava.de/java0033.htm.

 w2l geht davon aus, dass die Java-Laufzeitumgebung in PATH enthalten ist. Ist dies nicht der Fall, so muss der Eintrag JAVAEXE entsprechend angepasst werden, z. B. folgendermaßen: set JAVAEXE="C:\j2sdk1.4.0\_01\bin\java"

Anschließend kann writer2latex mit dem Befehl w2l aufgerufen werden.

#### Installation unter Linux

- 1. Entpacken Sie die Datei writer2latex04beta.zip in ein Verzeichnis Ihrer Wahl. Dabei wird ein Verzeichnis mit dem Namen writer2latex04 angelegt.
- 2. Fügen Sie dieses Verzeichnis der Umgebungsvariablen PATH hinzu, oder erzeugen Sie einen symbolischen Link in ein Verzeichnis, welches in PATH enthalten ist.
- Öffnen Sie die Datei w21 mit einem Texteditor, und ändern Sie das Verzeichnis beim Eintrag W2LPATH z.B. folgendermaßen: set W2LPATH="/home/username/writer2latex04"
- w2l geht davon aus, dass die Java-Laufzeitumgebung in PATH enthalten ist. Ist dies nicht der Fall, so muss der Eintrag JAVAEXE entsprechend angepasst werden, z.B. folgendermaßen: set JAVAEXE="/path/to/java/executable/"
- 5. Setzen Sie Ausführungsrechte für die Datei w21: chmod +x w21

Anschließend kann writer2latex mit dem Befehl w2l aufgerufen werden.

Mehr zur Installation finden Sie in der writer2latex-Dokumentation (Abschnitt *Installation*).

### Aufruf

writer2latex wird mit w2l aufgerufen. Dabei stehen folgende Parameter zur Verfügung:

```
w2l [-ultraclean|-clean|-pdfscreen|-pdfprint|-article]
    [-config <configfile>]
    <writer document to convert> <output-tex>
```

Dabei wird mit -ultraclean, usw. festgelegt, wie OpenOffice-Formate in [ATEX übernommen werden. Der Aufruf -ultraclean steht für -config ultraclean.xml usw. Tabelle 9.1 auf der nächsten Seite zeigt die möglichen Standard-Einstellungen.

### Test

Für unseren Test haben wir ein OO-Dokument erstellt, welches Überschriften, normalen Text, eine Tabelle, ein Bild, eine Aufzählung und ein Listing enthält (siehe Abbildung 9.2 auf der nächsten Seite).

| Kurzversion | Langversion                      | Beschreibung                                                                                       |
|-------------|----------------------------------|----------------------------------------------------------------------------------------------------|
| -ultraclean | -config ultraclean.xml           | Es werden so gut wie alle Formatie-<br>rungen entfernt.                                            |
| -clean      | -config clean.xml                | Es werden viele Formatierungen entfernt.                                                           |
| -pdfscreen  | <pre>-config pdfscreen.xml</pre> | Die Ausgabe wird für eine Bild-<br>schirmpräsentation (pdfIATEX) opti-<br>miert.                   |
| -pdfprint   | <pre>-config pdfprint.xml</pre>  | Die Ausgabe wird für eine Druck-<br>ausgabe (pdfIPTFX) optimiert.                                  |
| -article    | -config article.xml              | Es wird die Klasse article verwen-<br>det, und es bleiben sehr viele For-<br>matierungen erhalten. |

Tabelle 9.1: Standard-Konfigurationen

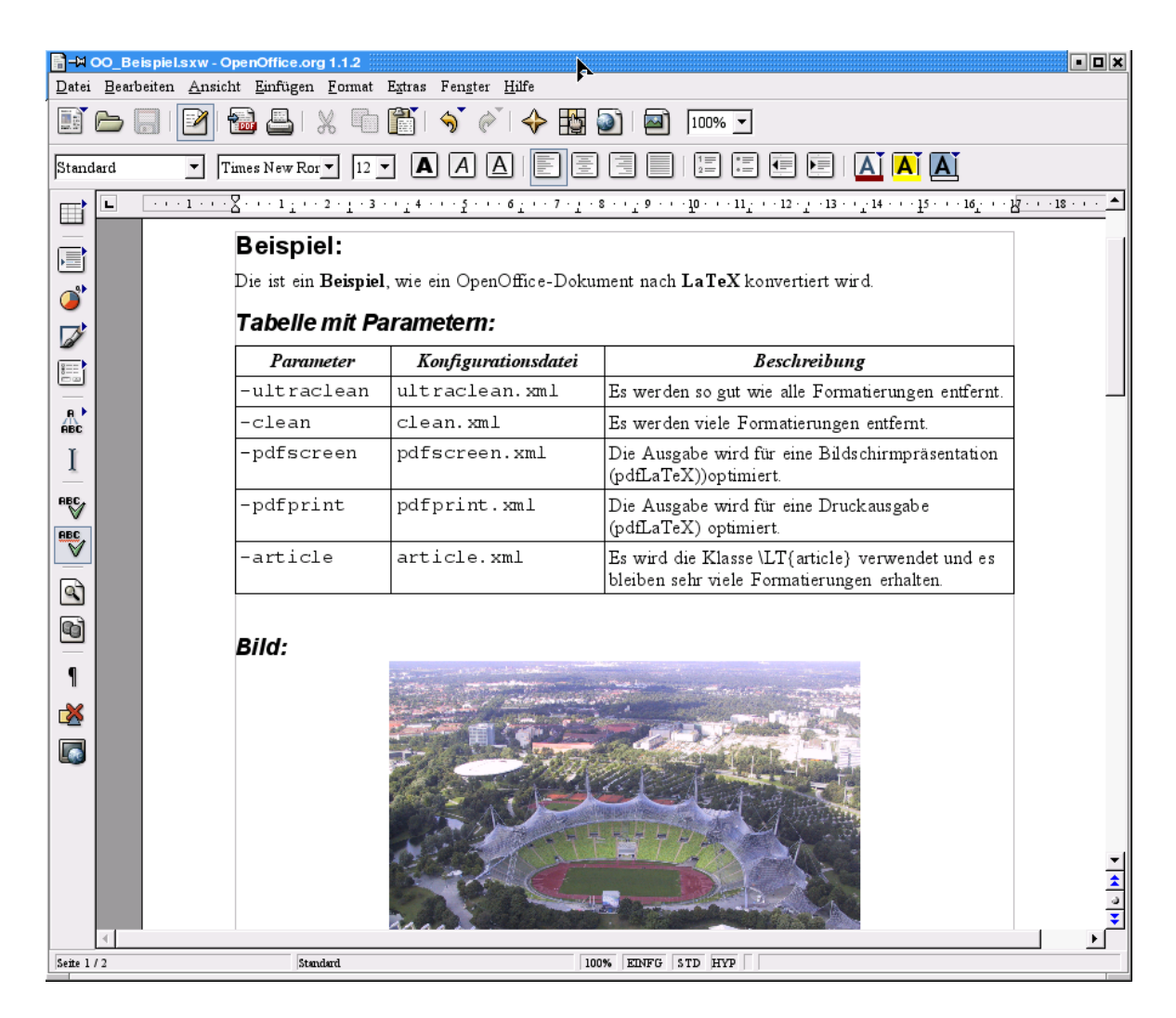

Abbildung 9.2: OO-Beispiel-Dokument

Als Erstes werden wir die Einstellung ultraclean verwenden. Dazu lautet der Aufruf:

w21 -ultraclean 00\_Beispiel.sxw 00\_Beispiel\_ultraclean.tex

Als Ergebnis erhalten wir die Datei 00\_Beispiel\_ultraclean.tex (siehe Beispiel 9.1, 9.2 und 9.3).

```
% This file was converted to LaTeX by Writer2LaTeX ver. 0.3.3g
% see http://www.hj-gym.dk/~hj/writer2latex for more info
\documentclass[12pt]{article}
\usepackage[ascii]{inputenc}
\usepackage[T1]{fontenc}
\usepackage[english]{babel}
\usepackage{amsmath,amssymb,amsfonts,textcomp}
\usepackage{calc}
\usepackage{longtable}
\usepackage{graphicx}
\usepackage{ooomath}
```

Beispiel 9.1: Ergebnis mit der Einstellung ultraclean (Auszug) (source/w2l/OO\_Beispiel\_ultraclean.tex)

```
\begin{document}
\section{Beispiel:}
Die ist ein \textbf{Beispiel}, wie ein OpenOffice{}-Dokument nach
\textbf{LaTeX} konvertiert wird.
\subsection{Tabelle mit Parametern:}
\begin{longtable}[c]{|p{3.199cm}|p{4.4430003cm}|p{8.757cm}|}
\hline
{\bfseries\itshape
Parameter
}
```

Beispiel 9.2: Auszug Teil 2

```
\subsection{Formel:}
  $y=\ln (x)$
\subsection{Aufz\"ahlung:}
\liststyleLi
\begin{itemize}
\item Montag
\item Dienstag
\item Mittwoch
\end{itemize}
```

```
Beispiel 9.3: Auszug Teil 3
```

Man sieht, dass hier in der Präambel nur wenige Pakete geladen werden und die verwendeten Einstellungen überschaubar sind. Anschließend kommt der eigentliche Dokumentinhalt, in dem die meisten OO-Einstellungen nicht übernommen worden sind. So ein \arepsilon\_EX-Dokument lässt sich sehr einfach auf eigene Bedürfnisse anpassen.

# Anpassung der Konfiguration

Damit das spätere Anpassen des Dokumentes auf ein Minimum reduziert wird bzw. evtl. ganz wegfällt, kann man bereits die Konfigurationsdatei entsprechend verändern. Dazu haben wir eine eigene Konfigurationsdatei erstellt (diese wurde von ultraclean.xml übernommen und mit zusätzlichen Kommentaren zur Erläuterung versehen).

Zusätzlich sollte die Dokumentation, die im ZIP-Archiv enthalten ist, hinzugezogen werden.

```
<?xml version="1.0" encoding="ISO-8859-1"?>
<config>
  <option name="create_user_config" value="false" />
 <!--
   Alle Konfigurationseinstellungen werden in einer
   xml-Datei gespeichert.
  -->
  <option name="use_ooomath" value="false" />
  <!--
   Für Formeln wird das Paket 'ooomath.sty' verwendet.
  <option name="documentclass" value="scrartcl" />
  <!--
   Legt die Dokumentenklasse fest.
  -->
 <option name="global_options" value="a4paper" />
  <!--
   Legt die globalen Optionen für die Dokumentenklasse fest.
   z.B. \documentclass[a4paper]{article}
  -->
  <option name="backend" value="pdftex" />
  <!--
   Legt das zu verwendende Backend fest.
   z.B. generic, dvips, pdftex
  -->
 <option name="inputencoding" value="latin1" />
  <!--
   Legt das Inputencoding fest.
   z.B. latin1 fpr \usepackage[latin1]{inputenc}
  -->
  <option name="multilingual" value="false" />
  <!--
    Legt fest, ob das 00-Dokument mehrsprachig ist.
    Wird hier 'true' verwendet, so werden alle
    Sprachinformationen aus 00 verwendet.
  -->
  <option name="greek_math" value="true" />
  <!--
   Es werden griechische Symbole im Mathematikmodus verwendet.
  -->
 <option name="use_pifont" value="true" />
  <!--
   Es wird das Paket 'pifont.sty' verwendet.
  -->
  <option name="use_ifsym" value="false" />
  <!--
```

Es wird das Paket 'ifsym.sty' verwendet. --> <option name="use\_wasysym" value="false" /> <!--Es wird das Paket 'wasysym.sty' verwendet. --> <option name="use\_bbding" value="false" /> <!--Es wird das Paket 'bbding.sty' verwendet. (eine ähnliche Version zu pifont) --> <option name="use\_eurosym" value="false" /> <!--Es wird das Paket 'eurosym.sty' verwendet. --> <option name="use\_tipa" value="false" /> <!--Es wird das Paket 'tipa.sty' verwendet. --> <option name="use\_color" value="true" /> < ! \_ \_ Es wird Farbe in Zusamenhang mit dem Paket 'hyperref' verwendet. --> <option name="use\_hyperref" value="true" /> <!--Es wird das Paket 'hyperref.sty' verwendet. --> <option name="use\_endnotes" value="false" /> <!--Es wird das Paket 'endnotes.sty' verwendet. --> <option name="use\_ulem" value="false" /> <!--Es wird das Paket 'ulem.sty' verwendet. In einer späteren Version soll das Paket 'soul' unterstützt werden. --> <option name="use\_bibtex" value="true" /> <!--Es wird bibtex verwendet. --> <option name="use\_lastpage" value="false" /> <!--Es wird das Paket 'lastpage.sty' verwendet. --> <option name="bibtex\_style" value="plain" /> <!--Der bibtex-Style wird festgelegt. --> <option name="character\_formatting" value="ignore\_all" /> <!--Es wird festgelegt, wie die Formatierung von einzelnen Zeichen übernommen oder nicht übernommen werden soll. Mögliche Werte sind: - ignore\_all - ignore\_fontsize - ignore\_font - ignore\_hard - convert\_all --> <option name="paragraph\_formatting" value="ignore\_all" />

<!--Es wird festgelegt, wie die Formatierung von einzelnen Zeichen übernommen oder nicht übernommen werden soll. Mögliche Werte sind: -ignore\_hard -convert\_all - ignore\_all --> <option name="list\_formatting" value="ignore\_all" /> <!--Es wird festgelegt, wie die Formatierung von einzelnen Zeichen übernommen oder nicht übernommen werden soll. Mögliche Werte sind: -ignore\_all -convert\_numbering -convert\_all --> <option name="heading\_formatting" value="ignore\_all" /> <!--Es wird festgelegt, wie die Formatierung von einzelnen Zeichen übernommen oder nicht übernommen werden soll. Mögliche Werte sind: -ignore\_all -convert\_numbering -convert\_all --> <option name="page\_formatting" value="ignore\_all" /> <!--Es wird festgelegt, wie die Formatierung von einzelnen Zeichen übernommen oder nicht übernommen werden soll. Mögliche Werte sind: -ignore\_all -convert\_header\_footer -convert\_all --> <option name="ignore\_footnotes\_configuration" value="true" /> <!--Die Formatierung von 'footnotes' und 'endnotes' wird ignoriert. --> <option name="ignore\_empty\_paragraphs" value="true" /> <!--Legt fest, ob leere Absätze ignoriert oder durch einen 'bigskip' ersetzt werden sollen. --> <option name="ignore\_hard\_page\_breaks" value="true" /> <!--Es werden 'harte' Seitenumbrüche ignoriert. --> <option name="ignore\_hard\_line\_breaks" value="true" /> <!--Es werden 'harte' Zeilenumbrüche (shift-Enter) ignoriert. --> <option name="ignore\_double\_spaces" value="true" /> <!--Es werden doppelte Leerzeichen ignoriert. Ansonsten werden diese durch '\ ' ersetzt. --> <option name="no\_preamble" value="false" /> <!--Legt fest, ob das TeX-Dokument eine Präambel habe soll. Bei 'true' wird alles bis einschließlich '\begin{document}' und am Ende '\end{document}' weggelassen, so dass das Dokument als Teildokument mit 'input' bzw. 'include' eingebunden werden kann. --> <option name="debug" value="false" /> <!--Es wird festgelegt, ob debug-Informationen ausgegeben werden sollen. --> <heading-map max-level="5">

```
<heading-level-map writer-level="1" name="section" level="1" />
    <heading-level-map writer-level="2" name="subsection" level="2" />
    <heading-level-map writer-level="3" name="subsubsection" level="3" />
    <heading-level-map writer-level="4" name="paragraph" level="4" />
    <heading-level-map writer-level="5" name="subparagraph" level="5" />
  </heading-map>
 <!--
    Legt die entsprechenden Überschriftsstufen fest. Dabei wird hier
   als Erstes 'section', dann 'subsection' ... netsprechend
   der Dokumentklasse verwendet.
  -->
  <custom-preamble>
    \usepackage[expert]{lucidabr}
    \usepackage{listings}
    \lstloadlanguages{java,HTML}
    \definecolor{source}{gray}{0.92}
    \lstset{extendedchars=true,
            basicstyle=\ttfamily\footnotesize,
            backgroundcolor=\color{source},
            captionpos=b,
            usekeywordsintag=true,
            breaklines=true,
            numbersep=2pt,
            numberstyle=\tiny} % numbers=none / left
  </custom-preamble>
 <!--
   Legt fest, welche zusätzlichen Pakete, Befehle usw. in das
   TeX-Dokument geschrieben werden.
  -->
 <style-map name="Listing" class="paragraph-block" next="Listing"
    before="\begin{lstlisting}" after="\end{lstlisting}" />
 <style-map name="Listing" class="paragraph"
    before="" after="" verbatim="true" />
 <!--
   Es wird der Inhalt der Formatvorlage 'Listing' (kompletter Bereich)
   in eine lstlisting-Umgebung gepackt. Dabei wird nur der reine Inhalt
    (ohne Formatierungen usw.) übernommen.
   Achtung: Dazu muss das Paket 'listings.sty' bei 'custom-preamble'
   angegeben werden.
  -->
</config>
```

Beispiel 9.4: Angepasste Konfigurationsdatei

(source/w2l/myconfig.xml)

Nun kann das vorhin verwendete Beispiel 9.2 auf Seite 532 mit der neu erstellten Konfiguration übersetzt werden.

w21 -config myconfig.xml 00\_Beispiel.sxw 00\_Beispiel\_myconfig.tex

Übersetzt man die T<sub>E</sub>X-Datei mit *pdftex*, so erhält man ein PDF-Dokument mit zwei Seiten (siehe Abbildung 9.3 auf der nächsten Seite).

| Reisniel:               |                                 |                                                                                                 | Aufzählung                                                                                      |  |  |
|-------------------------|---------------------------------|-------------------------------------------------------------------------------------------------|-------------------------------------------------------------------------------------------------|--|--|
|                         |                                 |                                                                                                 | Montag                                                                                          |  |  |
| Die ist ein <b>Beis</b> | nei, wie ein OpenOffice-D       | okument nach La iex konvertiert wird.                                                           | • Dienstag                                                                                      |  |  |
| Tabelle mit F           | Parametern:                     |                                                                                                 | Mittwoch                                                                                        |  |  |
| Parameter               | Konfigurationsdatei             | Beschreibung                                                                                    |                                                                                                 |  |  |
| -ultraclean             | ultraclean.xml                  | Es werden so gut wie alle Formatierungen ent-<br>fernt.                                         | public class A1 {     unblic static void main(Strinn[] aros) {                                  |  |  |
| -clean                  | clean.xml                       | Es werden viele Formatierungen entfernt.                                                        | int i = 2;<br>while (i <= 100) {                                                                |  |  |
| -pdfscreen              | pdfscreen.xml                   | Die Ausgabe wird für eine Bildschirmpräsen-<br>tation (pdfLaTeX))optimiert.                     | <pre>int k = i * 1;<br/>System.out.println("i = " + i + " k= " + k);<br/>i += 2; // i=i+2</pre> |  |  |
| -pdfprint               | pdfprint.xml                    | Die Ausgabe wird für eine Druckaus-<br>gabe(pdfLaTeX) optimiert.                                | )<br>}                                                                                          |  |  |
| -article                | article.xml                     | Es wird die Klasse \LT{article} verwendet und<br>es bleiben sehr viele Formatierungen erhalten. |                                                                                                 |  |  |
|                         | and the                         |                                                                                                 |                                                                                                 |  |  |
|                         | Abbildung IBlick vom<br>stadium | Olympiaturn auf das Fußball-                                                                    |                                                                                                 |  |  |
| Formel:                 | Abbildung 1Blick vom<br>stadium | Opmpiaturm auf das Fußball-                                                                     |                                                                                                 |  |  |
| Formel:<br>$y = \ln(x)$ | Abbildung IBlick vom<br>stadium | Opmplaturm auf das Fußball-                                                                     |                                                                                                 |  |  |
| Formel:<br>$y = \ln(x)$ | Abbildung IBlick vom<br>stadium | Ohmpiaturm auf das Fußball-                                                                     |                                                                                                 |  |  |
| Formel:<br>$y = \ln(x)$ | Abbildung IBlick vom<br>stadium | Ohympiaturm auf das Fußball-                                                                    |                                                                                                 |  |  |
| Formel:<br>$y = \ln(x)$ | Abbildung IBick vom<br>stadium  | Olympiaturm auf das Fußball-                                                                    |                                                                                                 |  |  |

Abbildung 9.3: Erzeugtes PDF-Dokument

# Weitere Möglichkeiten

Writer2latex bietet aber noch weitere Möglichkeiten.

#### Als Plugin für OpenOffice

Writer2latex lässt sich auch direkt als Plugin in OpenOffice.org verwenden. Dies bedeutet, OO kann als "FTEX-Editor" verwendet werden.

Um w21 als Plugin zu installieren, geht man wie folgt vor. Wichtig dabei ist, dass man eine vollständige OpenOffice.org (mit Java-Unterstützung) besitzt. Bei debian wird die Java-Unterstützung aus lizenztechnischen Gründen nicht mitgeliefert.

- 1. Im ersten Schritt wird OpenOffice.org ganz normal installiert. Wir haben hier die Version 1.1.3-DE als Netzinstallation verwendet.
- Nun muss in das Installationsverzeichnis gewechselt werden, in dem OO installiert worden ist. Bei Linux ist dies standardmäßig das Verzeichnis /usr/local/OpenOffice.org1.1.3, bei Windows ist die Installation unter dem Verzeichnis c:\Programme zu finden.

Man wechselt nun in das Unterverzeichnis <00>/programme und ruft dort als Administrator (bei Linux als User root) das Programm jvmsetup auf, um die Java-Unterstützung zu aktivieren (siehe Abbildung 9.4 auf der nächsten Seite).

| Um eine vollständige Funktionalität zu garantieren, benötigt OpenOffice.org 1.1.3 die<br>Unterstützung durch ein Java Runtime Environment in der Version 1.4.1_01 oder höher. Wählen Si |
|----------------------------------------------------------------------------------------------------|
| C Neues Java Runtime Environment installieren                                                                                                    |
| C Kein Java mit OpenOffice.org 1.1.3 verwenden                                                                                                    |
| Ein installiertes Java Runtime Environment verwenden                                                                                                    |
| Vorhandene Java Runtime Environment(s):                                                                                                    |
| Java Development Kit (Version 1.4.2)<br>Java Development Kit (Version 1.4.2)                                                                                                    |
| Java Home = /usr/lib/java                                                                                                    |
| Java Runtime Environment hinzufügen Manuell suchen                                                                                                    |
| Hilfe OK Abbrechen                                                                                                    |

Abbildung 9.4: Java-Erweiterung unter OpenOffice.org

- 3. Bei der Standardinstallation wird der Filterexport (Mobile Device Filters) normalerweise nicht mitinstalliert. Er lässt sich aber mit den Setup-Programm leicht nachinstallieren. Dazu wird das Setup-Programm mit dem Parameter -reinstall aufgerufen. Hat man zuvor eine Netzinstallation vorgenommen, muss hier zusätzlich der Parameter -net angegeben werden. Danach wird die Auswahl "Filter für mobile Geräte" aktiviert (siehe hierzu Abbildung 9.5 auf der nächsten Seite). Es wird nun das Paket *xmerge* verwendet, welches w2l aufruft.
- 4. Im nächsten Schritt müssen die entsprechenden w21-Dateien kopiert werden.
  - Die jar-Dateien writer2latex.jar, xmergefix.jar und die Konfigurationsdatei writer2latex.xml (aus dem w2l-Verzeichnis) werden in das Unterverzeichnis <00>/program/classes/ von OpenOffice.org kopiert. Bei Linux muss darauf geachtet werden, dass Leserechte für "alle" eingerichtet worden sind.
  - Die Datei xmerge.jar muss in oldxmerge.jar umbenannt werden.
  - Die Datei xmergefix.jar wird in xmerge.jar umbenannt.
  - Die Datei w2lfilter.zip muss in das Unterverzeichnis <00>/share/ uno\_packages kopiert werden.
- 5. Nun muss OpenOffice.org noch mitgeteilt werden, dass neue Filter vorhanden sind. Dazu wird das Programm pkgchk mit dem Parameter --shared im Verzeichnis <00>/programm aufgerufen. OpenOffice.org darf dabei nicht gestartet sein!

| OpenOffice.org Impress     OpenOffice.org Draw     OpenOffice.org Math     Optionale Komponenten     Testtool     Grafikfilter     Grafikfilter     Senglisches (US) Sprachmodul     Python-UNO Sprachanbindung     XSLT-Beispielfilter     Silter für mobile Geräte     Palm     Pocket PC     KDE Integration | 17088 KB▲<br>10112 KB<br>9720 KB<br>5116 KB<br>17244 KB<br>572 KB<br>816 KB<br>12884 KB<br>824 KB<br>12884 KB<br>824 KB<br>116 KB<br>96 KB<br>96 KB<br>660 KB | Installieren Sie diese Text-<br>und Tabellenfilter wenn<br>Sie Import-/Export-<br>Unterstützung für Ihren<br>Palm handheld oder<br>Pocket PC möchten.<br>(Java erfordlich) |
|----------------------------------------------------------------------------------------------------|----------------------------------------------------------------------------------------------------|----------------------------------------------------------------------------------------------------|
| Gnome-Integration                                                                                                    | 220 KB -                                                                                                    | Standard                                                                                                    |

Abbildung 9.5: Filter für mobile Geräte

Nun kann OpenOffice.org gestartet und der Text als ﷺ-Datei exportiert werden. Dazu wird unter *Datei* der Menüpunkt *Export* aufgerufen. Unter *Dateiformat* wird dann "LaTeX2e (.tex)" ausgewählt (siehe Abbildung 9.6 auf der nächsten Seite). Als Ergebnis erhält man dann eine ﷺ-Datei.

Standardmäßig verwendet *w2l* die Einstellung, die in der Datei writer2latex .xml eingestellt ist. Will man z.B., dass die Konfiguration aus der Datei clean.xml verwendet werden soll, so muss diese Datei in das HOME-Verzeichnis mit dem Dateinamen writer2latex.xml kopiert werden<sup>4</sup>.

#### OpenOffice.org und bibTEX

OpenOffice.org mit writer2latex unterstützt auch den Export der Literaturdatenbank im bibT<sub>E</sub>X-Format. Mehr dazu finden Sie in der Dokumentation zu writer2latex.

### Alternativen zu writer2latex

<sup>&</sup>lt;sup>4</sup> Der Autor möchte bei der nächsten Version einen entsprechenden Menüpunkt im Export-Fenster einbauen, sodass verschiedene Konfigurationen verwendet werden können.

| /home/michael                                |          |        |       |            |                      |
|----------------------------------------------|----------|--------|-------|------------|----------------------|
| Titel 🛆                                      |          | Тур    | Größe | Änderungs  | datum                |
| 🚞 backup                                     |          | Ordner |       | 07.08.2004 | , 18:28:48 🔺         |
| 🚞 bilder                                     |          | Ordner |       | 29.11.2002 | , 20:14:33           |
| 🚞 bin                                        |          | Ordner |       | 16.11.2003 | , 12:21:48           |
| 🛅 daten                                      |          | Ordner |       | 16.11.2003 | , 10:10:06 🚽         |
| 🗋 Desktop                                    |          | Ordner |       | 13.12.2004 | , 11:53:43           |
| 🗋 Documents                                  |          | Ordner |       | 06.12.2004 | , 13:01:07           |
| 🗋 extex                                      |          | Ordner |       | 10.01.2004 | , 09:10:59           |
| DINBOX                                       |          | Ordner |       | 31.08.2004 | , 15:56:04 💌         |
| Datei <u>n</u> ame:                          | test     |        |       | •          | E <u>x</u> portieren |
| <u>D</u> ateiformat:                         | LaTeX 2e | (.tex) |       |            | Abbrechen            |
|                                              |          |        |       |            | <u>H</u> ilfe        |
| Automatische Dateinamens <u>e</u> rweiterung |          |        |       |            |                      |
| ☑ S <u>e</u> lektion                         |          |        |       |            |                      |

Abbildung 9.6: LATEX-Export in OpenOffice.org

# 9.2 HTML

Für die Umwandlung von HTML nach \[ATEX] gibt es mehrere Programme. Wir haben hier das perl-Programm *html2latex*<sup>5</sup> getestet. Weitere Programme finden sich in der FAQ unter http://www.dante.de/faq/de-tex-faq/html/ tools.html.

#### Beispiel

Als HTML-Beispiel-Seite haben wir die FAQ-Seite auf dem DANTE-Server verwendet.

Der Aufruf lautet dafür<sup>6</sup>:

```
html2latex -b hr dante-faq-de.html
```

Als Ergebnis erhält man eine I<sup>A</sup>T<sub>E</sub>X-Datei (siehe Beispiel 9.5).

```
\documentclass[10pt]{article}
\usepackage{fullpage, graphicx, url}
\setlength{\parskip}{1ex}
\setlength{\parindent}{0ex}
\title{DE-TeX-FAQ: German FAQ about TeX and DANTE e.V.}
\begin{document}
\section*{DE-TeX-FAQ -- Fragen und Antworten \"uber TeX, LaTeX und DANTE e.V.
.}
```

<sup>&</sup>lt;sup>5</sup> Siehe http://html2latex.sourceforge.net/

<sup>&</sup>lt;sup>6</sup> Leider hatte das Programm bei unserem Beispiel Probleme mit dem HTML-Tag hr, weshalb wir es mit dem Parameter –b ausgeschlossen haben.

Dieser Text enth\"alt h\"aufig gestellte Fragen und passende Antworten zum TeX-System und DANTE e.V. \begin{quote}

Copyright {\copyright} 1995-2003 Bernd Raichle, Rolf Niepraschk und Thomas Hafner.

Er kann \"uber beliebige Medien frei verteilt werden, solange er unver\"
andert bleibt (inkl. diesem Hinweis). Die Autoren bitten bei
Verteilung \"uber gedruckte Medien, Datentr\"ager wie CD-ROM u.\"a. um
Zusendung von mindestens drei Belegexemplaren.

\end{quote}

Anregungen, Erg\"anzungen, Kommentare und Bemerkungen per E-Mail an detexfaq@dante.de. (Hinweis: Wir beantworten \textbf{keine} Fragen zu und \"uber TeX!)

Bernd Raichle, Rolf Niepraschk, Thomas Hafner

Hinweis: Eine Suche in der FAQ ist am einfachsten in der Gesamt-Textversion \"uber die Suchfunktion Ihres Browsers m\"oglich. Alternativ kann man \"uber den Index/das Stichwortverzeichnis (au"ser in der Textversion) die entsprechenden Fragen schnell finden.

\begin{tabular}{ccccc}
Text-Version &HTML-Version\\
 (als .tar.gz, als .zip) &DVI-Version &PS-Version\\
 (als .gz, als .zip) &PDF-Version

\end{tabular}

\item \emph{Index}

\end{itemize}

Beispiel 9.5: LATEX-Ergebnis aus HTML-Datei (Auszug)

Übersetzt man diese Datei mit pdf [ATEX, so sieht die erste Seite wie in Abbildung 9.7 aus.

Abbildung 9.7: LATEX-Ergebnis aus HTML-Datei

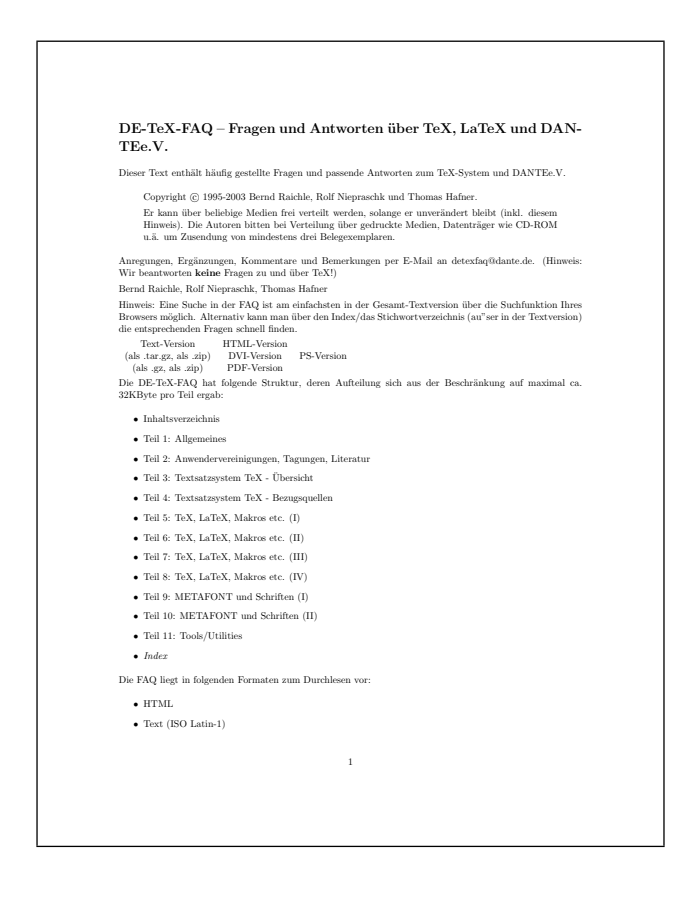

# 9.3 DocBook

DocBook ist ein beliebtes XML-Format, welches für Dokumentationen jeglicher Art entworfen worden ist. DocBook kann mit Hilfe von XSL-Transformationen in verschiedene andere Formate umgewandelt werden.

Für LATEX sind die XSL-Dateien unter http://db2latex.sourceforge.net/ zu finden. Diese lassen sich dann mit jedem beliebigen XSL-Prozessor anwenden. Mehr dazu in der entsprechenenden Dokumentation.

Alternativ zu XSL kann auch das perl-Programm *dblup* verwendet werden, welches unter http://dblup.sourceforge.net/ zu finden ist. Allerdings werden zur Zeit nicht alle "Subsets" von DocBook unterstützt.

# 9.4 Die Notlösung

Die Textdatei kann man mit Hilfe von "cut and paste" von Hand erstellen oder versuchen, ein Hilfsprogramm zu finden, welches das entsprechende Format in einfachen Text umwandelt.